豊橋市立栄小学校 保護者各位

# <u> 栄メール(e メッセージ Pro2)の利用案内について</u>

本校にて利用しているメール配信システムについて、登録方法などをご案内します。 台風やその他非常時に確実にメールが届くようにするため、登録内容をご確認頂ければ幸いです。 ご不明な点がありましたら、フリーダイヤルのサポート窓口にお問い合わせ願います。

なお、登録されたアドレスは個人情報として管理し、管理者からのメール配信以外に使用いたしません。

| 【メールの登録方法】                                                 |                          |
|------------------------------------------------------------|--------------------------|
| 1.登録される学年(グループ)別のアドレス宛に、新規メールを作成しま                         | t. <b>Prove</b> la       |
| 1 年 sakael-ent@tai.e-msg.jp                                |                          |
| 2 年 sakae2-ent@tai.e-msg.jp                                |                          |
| 3年 sakae3-ent@tai.e-msg.jp                                 | 【OR フード読取時の注音】           |
| 4 年 sakae4-ent@tai.e-msg.jp                                | メール送信前に、宛先の数字が正          |
| 5 年 sakae5-ent@tai.e-msg.jp                                | しいか必ず確認下さい。詳細は↓          |
| 6 年 sakae6-ent@tai.e-msg.jp                                | http://e-msg.jp/qr       |
| さわやか sakae7-ent@tai.e-msg.jp                               |                          |
| PTA 役員 sakae8-ent@tai.e-msg.jp                             |                          |
| がいこくじんほごしゃ sakae9-ent@tai.e-msg.jp                         | 例)1年への登録                 |
| 健全育成・校区見回り隊 sakae18-ent@tai.e-msg.jp                       | 宛先                       |
| お助け隊 sakae19-ent@tai.e-msg.jp                              | sakae1-ent@tai.e-msg.jp  |
| 図書館ボランティア sakae22-ent@tai.e-msg.jp                         | <u>件名</u> なし             |
|                                                            | 本文                       |
| 2. メールの本文に、お子様のクラス、番号、名前、(続柄)を                             | 0109山田太郎(母)              |
| 人力して、メールを送信します。                                            |                          |
| 例)0109 山田太郎(母) ←1 組 9 番 山田太郎君のお母様の場合                       | ツ両王の構合は推世電託にとい           |
|                                                            | ※画面の構成は携帯電話により<br>異なります。 |
| 3. 新着メールの確認をしてください。すぐに確認のメールが届きます。                         |                          |
| メール本义の「わナ依のクラス、金万、名則、(統州)」を確認して、<br>間違いがたければ 件名欄を変更せず返信します |                          |
| ※ 入力間違いがあった場合は、手順1からやり直してください。                             |                          |
| ※ メールが届かない場合は、次ページの                                        |                          |
| 【うまく登録・受信ができない場合】をご覧ください。                                  |                          |
|                                                            |                          |

※ 迷惑メールフィルタなどによって受信が拒否される状況が続くと、登録が自動削除されます。
迷惑メールフィルタの設定の変更があっても、確実にメールを受信できるように、
ドメイン指定受信(「e-msg. jp」を受信できる設定)を追加されることを推奨します。
設定方法については、次ページの【うまく登録・受信ができない場合】をご参照ください。

【サポート窓口 兼 個人情報保護管理窓口】 株式会社アットシステム フリーダイヤル:0120-47-3712 (平日 午前9時 ~ 午後5時まで)

# 【うまく登録・受信ができない場合】

- 受信許可設定はメールアドレス(@マークより前を含めたもの)ではなく、 ドメイン (e-msg. jp)を設定してください。
   詳細な設定方法は、下記 URL の『メールが届かない方への設定方法案内』をご覧ください。
   PC サイト: http://www.e-msg.jp/support/
- 確認メールに返信する際は、届いたメールの件名又は本文をそのまま残して 返信してください。返信時に件名と本文が両方とも引用されない場合は、 届いたメールの件名又は本文をコピーしてから返信してください。
- 3. デコレーションメール、HTMLメール、長い署名入りメール等で送信すると登録できません。 <u>その他ご不明な点は前ページ下のサポート窓口にお問い合わせください。</u>

### 【メールの受信】

- 複数のグループに登録している場合でも、学校全体へのメール配信の場合は、 1通だけ届きます。
- 届いたメールに、「このメールに返信・回答してください」等の文面があった場合は、 受信内容に従い、返信してください(本文の引用は不要です)。 返信いただくことで、回答内容を確認します。

### 【登録内容の確認方法】

次のアドレスに、空のメールを送ります。
 (空メールが送れない場合は、何か1文字入れて送信してください。)

# ck@tai.e-msg.jp

2. 新着メールの確認をしてください。登録されているグループ名が書かれたメールが返信 されます。どのグループにも登録されていない場合は「未登録」と返信されます。

【登録解除方法(配信の停止方法)】 ※※ メールアドレスを変更する場合は、古いアドレスでの登録を解除して から、新しいアドレスで登録手続きをお願いします。

### ▼登録されているすべてのグループを登録解除したい場合

次のアドレスに、空のメールを送ります。
 (空メールが送れない場合は、何か1文字入れて送信してください。)

# sakae-stop@tai.e-msg.jp

- 2. 新着メールの確認をしてください。解除確認メールが届きますので、そのまま返信します。 返信しなければ登録は解除されません。
- 3. 解除完了メールが届けば一括解除完了です。届かない場合は解除されていません。

### ▼特定のグループのみ登録解除したい場合

1. 次のアドレスに、空のメールを送ります。

# sakae∆-entry@tai.e-msg.jp

※△には解除したいグループのグループ番号を入れます。

2. 以後の操作は、上記の、登録されているすべてのグループを登録解除したい場合と同様です。

グループ毎の解除用アドレスは、ck@tai.e-msg.jpに空メールを送ると確認できます。

.....

メール配信以外に、以下の機能をご利用いただくことができます。

(メール配信に登録していなくても利用できる機能です。)

### 【公開ページで行事予定やお知らせを確認する】

インターネットに接続したパソコン、又は携帯電話で、次のアドレスにアクセスしてください。 http://tai.e-msg.jp/sakae/

### 【自動応答機能で情報を取り寄せる】

学校が登録している「今日の予定」をメールで取り寄せることができます。

- 次のアドレスに、空のメールを送ります。
   (空メールが送れない場合は、何か1文字入れて送信してください。)
   sakae@tai.e-msg.jp
- 2. 新着メールの確認をしてください。「今日の予定」が返信されます。

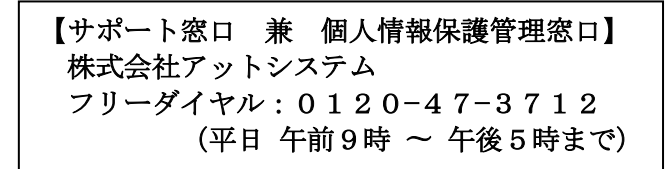